# **Extended Customer Inquiry**

Extended Customer Inquiry provides a convenient way to view all the data related to a Sage 300 customer. Each tab focuses on one aspect of the customer's data.

Extended Customer Inquiry enhances the Sage 300 Customer Inquiry function by letting you:

- Use a customer SmartFinder for browser-like customer lookups.
- View multiple contacts per customer that were added with the TaiRox Extended Customers form.
- Click the Address button to display customer addresses in Google maps.
- Click the E-mail button to create new emails for customer and contact email addresses.
- Click the Web Site button to display customer web sites in a browser.
- Display receipts entered against a customer invoice and applied to the national account member
- Drill-down to the TaiRox Extended Customers UI form

The following screen displays all 20 Extended Customer Inquiry tabs. Some tabs may not appear on your screen, depending on your user permissions and which Sage 300 applications your company uses.

The Customer No. button provides access to a "SmartFinder" search function that searches multiple columns in both customer and ship-to locations and displays all matches – like a modern bowser search engine.

Similar buttons appear on the Address tab.

| PTDEMO - A/I       | R Customer Inq       |                    |                                       |                       |                   |       | ×  |
|--------------------|----------------------|--------------------|---------------------------------------|-----------------------|-------------------|-------|----|
| File Settings H    | lelp                 |                    |                                       |                       |                   |       |    |
| Customer No. 14 4  | 1100                 | ) • • • • •        | Bargain Mart - San Diego              | Amounts In C          | Customer Currency | / • U | SD |
| National Account   | BARMART              | ] [                | Bargain Mart Stores, Inc.             |                       |                   |       |    |
| Documents Rece     | ipts Refyrnds Adg    | ustments Pendi     | ing <u>Q</u> E Orders <u>Q</u> E Invo | ices <u>Q</u> E Sales | C Contract Pricin | 9     |    |
| Profile Address Ta | ss/Sales Credit Stal | tus Comments       | Optional Fids. Ship-To                | Recur. Charges        | Activity/Stats    |       | _  |
| Short Name         | BMT-SD               |                    |                                       | Start Date            | 01/01/2009        |       |    |
| Group Code         | WHL                  | Wholesale Sale     | s Group                               | Last Maintained       | 08/13/2018        |       |    |
| Account Set        | USA                  | Accounts Recei     | ivable. Other                         | Inactive              | 11                |       |    |
| Rate Type          | SP                   |                    |                                       | On Hold               |                   |       |    |
| Territory          | CA                   | Account Type       | Open Item                             | Allow Web St          | tore Shopping     |       |    |
| Price List         | WHS                  | Customer Type      | Base                                  | Allow Partial         | Shipments         |       |    |
| FOB Point          |                      |                    |                                       | Allow Backor          | der Quantities    |       |    |
| Inventory Location |                      |                    |                                       | Print Stateme         | nta               |       |    |
| Ship Via           |                      |                    |                                       |                       |                   |       |    |
| Payment Code       | CHECK                | Check              |                                       |                       |                   |       |    |
| Check Language     | ENG                  | Check for Duplic   | cate POs None                         |                       |                   |       |    |
| Delivery Method    | Mai                  |                    |                                       |                       |                   |       |    |
| Billing Cycle      | BILLMT               | Monthly Billing C  | (yole                                 |                       |                   |       |    |
| Interest Profile   | INTWHS               | Interest Profile - | Wholesale                             |                       |                   |       |    |
| Terms Code         | N30                  | Net 30 Days        |                                       |                       |                   |       |    |
| Retainage Terms    |                      |                    |                                       |                       |                   |       |    |
| Retainage %        | 0.00000              |                    |                                       |                       |                   |       |    |
| Retention Period   | 0                    | Days               |                                       |                       |                   |       |    |
|                    |                      |                    |                                       |                       |                   |       |    |
|                    |                      |                    |                                       |                       |                   |       |    |
|                    |                      |                    |                                       |                       |                   |       |    |
| Refresh            |                      |                    |                                       |                       |                   | Qos   | •  |

#### Sage A/R Customer Inquiry screen

| File Help A/R                                   | tended Custom<br>Customer Inquiry        | er Inquiry                        |                                          |                      |                                                               | -                                   | n x      |
|-------------------------------------------------|------------------------------------------|-----------------------------------|------------------------------------------|----------------------|---------------------------------------------------------------|-------------------------------------|----------|
| Customer No. 4 4<br>National Account            | 1100<br>BARMART                          | ► H Q 😐                           | Bargain Matt - San<br>Bargain Matt Store | Diego<br>18, Inc.    | Amounts In                                                    | Customer Currenc                    | ay ♥ USD |
| Documents Rece<br>Profile Address Ta            | ipts Refynds Adg<br>ag/Sales Credit Stal | ustments Pendi<br>tus Comments    | ng <u>Q</u> E Ordens<br>Optional Fjds.   | QE Invois<br>Ship-To | Recur. Charges                                                | IC Contract Price<br>Activity/State | ng       |
| Short Name<br>Group Code<br>Account Set         | WHL<br>USA                               | Wholesale Sale<br>Accounts Recei  | s Group<br>vable, Other                  |                      | Start Date<br>Last Maintained                                 | 08/13/2018                          |          |
| Rate Type<br>Territory                          | SP<br>CA                                 | Account Type                      | Open Item                                |                      | On Hold                                                       | itore Shopping                      |          |
| Price List<br>FOB Point                         | WHS                                      | Customer Type                     | Base                                     |                      | Allow Partial     Allow Backo     Allow Backo     Dect Statem | Shipments<br>rder Quantities        |          |
| Ship Via<br>Payment Code                        | СНЕСК                                    | Check                             |                                          |                      | - THE SERVICE                                                 | 51 K-0                              |          |
| Check Language<br>Delivery Method               | ENG<br>Mai                               | Check for Duplic                  | ate POs None                             |                      |                                                               |                                     |          |
| Billing Cycle<br>Interest Profile<br>Terms Code | INTWHS<br>N30                            | Interest Profile -<br>Net 30 Days | Wholesale                                |                      |                                                               |                                     |          |
| Retainage Terms<br>Retainage %                  | 0.00000                                  |                                   |                                          |                      |                                                               |                                     |          |
| Retention Period                                | 0                                        | Days                              |                                          |                      |                                                               |                                     |          |
|                                                 |                                          |                                   |                                          |                      |                                                               |                                     |          |
| Refresh                                         |                                          |                                   |                                          |                      |                                                               |                                     | Qose     |

**TaiRox Extended Customer Inquiry screen** 

# Using Extended Customer Inquiry

The Extended Customer Inquiry icon appears under **TaiRox Productivity Tools > Accounts Receivable Tools** on the Sage 300 desktop and can be copied to other menu locations.

| Sage 300 - Sample Company                                                     | iy Lim | ited                           |                              |                               |                              |                 |              |                            |            | Administrator     | -            | □ ×     |
|-------------------------------------------------------------------------------|--------|--------------------------------|------------------------------|-------------------------------|------------------------------|-----------------|--------------|----------------------------|------------|-------------------|--------------|---------|
| Home                                                                          |        |                                |                              |                               |                              |                 |              |                            |            |                   |              |         |
| <ul> <li>TaiRox Productivity Tools</li> <li>Accounts Payable Tools</li> </ul> | ^      | Accounts F                     | Receivable To                | ols (Extend                   | ed Customer                  | Inquiry)        |              |                            |            |                   |              |         |
| Accounts Receivable Tools<br>Administrative Services Tools                    | s      | Licensed to:<br>Dealer:<br>CC: | Don Thomson, TAIROX S        | SOFTWARE INC                  |                              |                 |              |                            |            |                   |              |         |
| Inventory Control Tools<br>Multi-Company Tools                                |        |                                |                              |                               |                              |                 | F            |                            | <b></b>    | Enterprise Tools  |              | )       |
| Payroll Tools<br>Purchase Order Tools                                         | ~      | Extended Customers             | Extended Customer<br>Inquiry | Extended Ship-To<br>Locations | Extended AR Receipt<br>Entry | Apply Documents | Mass Billing | Create A/R Credit<br>Notes | Mail Merge | Create Price List | Update Cus   | stomers |
| Soge For Help, press F1                                                       |        |                                |                              |                               |                              |                 |              |                            |            | E Session D       | ate: 2023-09 | -07 🔯   |

Note that Enterprise Productivity Tools appear only if you have an Enterprise license from TaiRox Software.

# Control which tabs appear

You can control which tabs appear on the Extended Customer Inquiry screen.

• Click on A/R Customer Inquiry > Settings > Tabs.

| PTDEMO - Exte<br><u>F</u> ile <u>H</u> elp A/R C             | ended Customer Inquiry<br>ustomer Inquiry         |                                                                                               | - □ ×                                       |
|--------------------------------------------------------------|---------------------------------------------------|-----------------------------------------------------------------------------------------------|---------------------------------------------|
| File 🔸                                                       | 🔟 🕨 🕨 🛛 🖸 🛛 🚺                                     | Mart - San Diego Amounts In                                                                   | Customer Currency 👻 USD                     |
| Settings 🔸                                                   | Tabs                                              | lart Stores, Inc.                                                                             |                                             |
| Help<br><u>pocamenas necen</u><br>Profil <u>e</u> Address Ta | Save Settings As Defaults<br>Clear Saved Settings | Orders   <u>Q</u> E Invoices   <u>Q</u> E Sales<br>al Flds.   <u>S</u> hip-To   Recur. Charge | IC Contract Pricing  <br>s   Activity/Stats |

• Select tabs using the following form. The example below shows that all tabs will be displayed.

| 🛃 Tabs                                                                                                    | <b>×</b> |
|----------------------------------------------------------------------------------------------------|----------|
| Available tabs:<br>Visible tabs:<br>Include -><br>Address<br>Ceck Status<br>Comments<br>Address<br>Ceck Status<br>Comments<br>Address<br>Comments<br>Recur, Charges<br>Achily/Stats<br>Documents<br>Receipts<br>Recurds<br>Adjustments<br>Pending<br>OE Orders<br>DE Orders<br>DE Orders<br>DE Sales<br>IC Contract Pricing | Close    |

# Control the default tab, document selection settings, and currency choice

You can also control which tab is selected by default when you open the Extended Customer Inquiry screen, which settings are used for data selection on each tab, and whether amounts are displayed in Customer Currency or Functional currency (in multicurrency systems).

- Choose the default settings you want for each tab in A/R Customer Inquiry and choose which current you want to display by default.
- Click on the tab that you want to display when the window opens.

| File             | > h0 |                           |                    |                 |                  |                     |             |
|------------------|------|---------------------------|--------------------|-----------------|------------------|---------------------|-------------|
|                  | 10   | 🕨 🕨 🖓 📔 Bargain           | Mart - San         | Diego           | Amounts In       | Functional Currency | <b>-</b> ⊂/ |
| Settings         | •    | Tabs                      | lart Stores        | , Inc.          |                  | Customer Currency   | U           |
| Help             |      | Save Settings As Defaults | nal F <u>i</u> ds. | <u>S</u> hip-To | Recur. Char      | ges Activity/Stats  |             |
| Documents Receip | ots  | Clear Saved Settings      | ders <u>O</u> B    | Invoices        | <u>O</u> E Sales | IC Contract Pricing |             |
| Document Type    | _    |                           | _                  |                 | _                |                     |             |

• Click on A/R Customer Inquiry > Settings > Save Settings as Defaults.

In the above example, amounts will appear in functional currency and the Documents tab will be displayed first by default – using the Document Type settings that appear above.

## Look up Customers with the SmartFinder

Click the Customer No. button at the top of the form to open the SmartFinder for searching customers.

| VIDEMO - Extended Custom                 | er Inquiry |                                                       |            | -                 |   | ×   |
|------------------------------------------|------------|-------------------------------------------------------|------------|-------------------|---|-----|
| File Help A/R Customer Inquiry           |            |                                                       |            |                   |   |     |
| Customer No.<br>National Account BARMART | ] ▶ ▶      | Bargain Mart - San Diego<br>Bargain Mart Stores, Inc. | Amounts In | Customer Currency | • | USD |

# Search:

• Enter one or more words or word fragments in the search entry field to search multiple tables and fields.

| DTDEMO                    | - Extended Customer Inquiry |      |
|---------------------------|-----------------------------|------|
| <u>F</u> ile <u>H</u> elp |                             |      |
| Search                    | way                         | Find |
| Active Cust               | tomers Only                 |      |

- You can also filter for Active customers.
- Search returns customers and ship-to location records which contain the search string in any of the searched fields – for example, one record may have "way" in the name, where another may have it in the address field. Both records will be displayed.
  - Using multiple words in the search? Enter "300 Main" and the search will find entries "300 Main Street" as well as "123 Main Street, Suite 300".
  - **Searching for a phone number?** Enter the phone number segments separated by blanks. Enter "451 8991" and the search will find "(451) 555-8991" as well as "(408) 451-8991".

#### Note:

- All of the word fragments must be present in one of the fields being searched. (For example, if you searched for "Ross Blvd", you will not see a customer where "Ross" is in the Customer Name field and "Blvd" is in the Address 1 field.)
- Addresses (e.g. the customer address) are treated as a single field.

#### Display:

- The top grid displays the customers matching the search criteria.
- The bottom grid displays the ship-to locations that match the search criteria.

Note that the ship-to locations *may not* be related to the customer records displayed in the top part of the screen. The screen below displays ship-to locations for two different customers.

- Click the Address 1 column heading or double-click the address to launch **Google Maps** with the customer address. You can also check the locations of Ship-To and Bill-To addresses.
- Double-click email addresses (such as the Contact E-mail) to create new emails.

| arch 🕫                   | ay .                        |                                      |                                                                                |                                                                                         |                |                | Find        |
|--------------------------|-----------------------------|--------------------------------------|--------------------------------------------------------------------------------|-----------------------------------------------------------------------------------------|----------------|----------------|-------------|
| Active Custon            | ers Only                    |                                      |                                                                                |                                                                                         | _              |                |             |
| ustomer Numb             | er Status                   | Customer Name                        | Short Name                                                                     | 🖃 Address Lin                                                                           | Address Line 2 | Address Line 3 | Address Lin |
| 210                      | Active                      | ACME Plumbing                        |                                                                                | 927 Warehouse                                                                           |                |                |             |
| 580                      | Active                      | Break-Away Des                       | BREAK                                                                          | 743 Wark Street                                                                         |                |                |             |
| 890                      | Active                      | J & Y Builders Ltd.                  | J&Y                                                                            | 333 Ralston Way                                                                         |                |                |             |
|                          |                             |                                      |                                                                                |                                                                                         |                |                |             |
|                          |                             |                                      |                                                                                |                                                                                         |                |                |             |
|                          |                             |                                      |                                                                                |                                                                                         |                |                |             |
|                          |                             |                                      |                                                                                |                                                                                         |                |                |             |
|                          |                             |                                      |                                                                                |                                                                                         |                |                |             |
|                          |                             |                                      |                                                                                |                                                                                         |                |                |             |
|                          |                             |                                      |                                                                                |                                                                                         |                |                |             |
|                          |                             |                                      |                                                                                |                                                                                         |                |                |             |
|                          |                             |                                      |                                                                                |                                                                                         |                |                |             |
|                          |                             |                                      |                                                                                |                                                                                         |                |                |             |
|                          |                             |                                      |                                                                                |                                                                                         |                |                |             |
|                          |                             |                                      |                                                                                |                                                                                         |                |                |             |
|                          |                             |                                      |                                                                                |                                                                                         |                |                |             |
| Anthun Chin T            | Leasting Only               |                                      |                                                                                |                                                                                         |                |                |             |
| Active Ship II           | Colations Only              | Onton                                | Dessertation                                                                   | C Address 1 in                                                                          | Address Uses 2 | Address Line 2 | Address Lie |
| narouna mont             |                             | Status                               | Description                                                                    | Address Urt                                                                             | Address time 2 | Address time 5 | Address Un  |
| 500                      | MID                         | Anticen                              | Mid                                                                            | 1000111 B.B.H                                                                           | 150 Termenian  |                |             |
| 500                      | MID                         | Active                               | Mid-way wareho                                                                 | #2211 Mid-way                                                                           | 150 Tasmanian  |                |             |
| 500<br>550               | MID<br>BOOK<br>EAST         | Active<br>Active                     | Mid-way wareho<br>Chapter One Bo<br>Prostic Away, Es                           | #2211 Mid-way<br>3383 Broadway<br>1902 West Paul                                        | 150 Tasmanian  |                |             |
| 500<br>550<br>580        | MID<br>BOOK<br>EAST<br>WEST | Active<br>Active<br>Active           | Mid-way wareho<br>Chapter One Bo<br>Break Away - Ea<br>Break Away - W          | #2211 Mid-way<br>3383 Broadway<br>1802 West Boul<br>9754 Need Pand                      | 150 Tasmanian  |                |             |
| 500<br>550<br>380<br>380 | MID<br>BOOK<br>EAST<br>WEST | Active<br>Active<br>Active<br>Active | Mid-way wareho<br>Chapter One Bo<br>Break Away - Ea<br>Break Away - W          | #2211 Mid-way<br>3383 Broadway<br>1802 West Boul<br>9754 Nigel Road                     | 150 Tasmanian  |                |             |
| 600<br>650<br>680<br>680 | MID<br>BOOK<br>EAST<br>WEST | Active<br>Active<br>Active<br>Active | Mid-way wareho<br>Chapter One Bo<br>Break Away - Ea<br>Break Away - W          | #2211 Mid-way<br>3383 Broadway<br>1802 West Boul<br>9754 Nigel Road                     | 150 Tasmanian  |                |             |
| 500<br>550<br>580<br>580 | MID<br>BOOK<br>EAST<br>WEST | Active<br>Active<br>Active<br>Active | Md-way wareho<br>Chapter One Bo<br>Break Away - Ea<br>Break Away - W           | #2211 Mid-way<br>3383 Broadway<br>1802 West Boul<br>9754 Nigel Road                     | 150 Tasmanian  |                |             |
| 600<br>550<br>580<br>580 | MID<br>BOOK<br>EAST<br>WEST | Active<br>Active<br>Active<br>Active | Mid-way wareho<br>Chapter One Bo<br>Break Away - Ea<br>Break Away - W          | #2211 Mid-way<br>3383 Broadway<br>1802 West Boul<br>9754 Nigel Road                     | 150 Tasmanian  |                |             |
| 600<br>550<br>580<br>580 | MID<br>BOOK<br>EAST<br>WEST | Active<br>Active<br>Active<br>Active | Mid-way wareho<br>Chapter One Bo<br>Break Away - Ea<br>Break Away - W          | #2211 Mid-way<br>3383 Broadway<br>1802 West Boul<br>9754 Nigel Road                     | 150 Tasmanian  |                |             |
| 600<br>550<br>580<br>580 | MID<br>BOOK<br>EAST<br>WEST | Active<br>Active<br>Active<br>Active | Mid-way wareho<br>Chapter One Bo<br>Break Away - Ea<br>Break Away - W          | #2211 Mid-way<br>3383 Broadway<br>1802 West Boul<br>9754 Nigel Road                     | 150 Tasmanian  |                |             |
| 500<br>550<br>580<br>580 | MID<br>BOOK<br>EAST<br>WEST | Active<br>Active<br>Active<br>Active | Mid-way wareho<br>Chapter One Bo<br>Break Away - Ea<br>Break Away - W          | #2211 Mid-way<br>3383 Broadway<br>1802 West Boul<br>9754 Nigel Road                     | 150 Tasmanian  |                |             |
| 500<br>550<br>580<br>580 | MID<br>BOOK<br>EAST<br>WEST | Active<br>Active<br>Active<br>Active | Mid-way wareho<br>Chapter One Bo<br>Break Away - Ea<br>Break Away - W          | #2211 Mid-way<br>3383 Broadway<br>1802 West Nigel Road                                  | 150 Tasmanian  |                |             |
| 500<br>550<br>580<br>580 | MID<br>BOOK<br>EAST<br>WEST | Active<br>Active<br>Active<br>Active | Md way wareho<br>Chapter One Bo<br>Break Away - Ea<br>Break Away - W           | #2211 Mid-way<br>3383 Broadway<br>1802 West Boul<br>9754 Nigel Road                     | 150 Tasmanian  |                |             |
| 500<br>550<br>580<br>580 | MID<br>BOOK<br>EAST<br>WEST | Active<br>Active<br>Active<br>Active | Md+way wareho<br>Chapter One Bo<br>Break Away Break Away - W<br>Preak Away - W | #2211 Mid-way<br>3383 United West Boult.<br>9754 Nigel Road                             | 150 Tasmanian  |                |             |
| i00<br>i50<br>i80<br>i80 | MID<br>BOOK<br>EAST<br>WEST | Active<br>Active<br>Active<br>Active | Md-way wareho<br>Chapter One Bo<br>Break Away - Ea<br>Break Away - W           | #2211 Mid-way           3.883 Bradmay           5.883 Bradmay           5.754 Ngel Road | 150 Tasmanian  |                |             |
| 600<br>550<br>580<br>580 | MD<br>BOOK<br>EAST<br>WEST  | Active<br>Active<br>Active<br>Active | Md-way wareho<br>Orapter One Bo<br>Break Away - Ea<br>Break Away - W           | #2211 Md-way<br>1803 Brodwy<br>1802 West Boul.<br>5754 Ngel Road                        | 150 Tasmanian  |                |             |

# Selection:

- Double-click a customer in the top grid to select and enter the customer on the Extended Customer Inquiry form.
- Double-click a ship-to location in the bottom grid to enter the customer.

# Drill down to the Extended Customers screen

The Drill Down button beside the Customer Name field displays the TaiRox Productivity Tools Extended Customers screen (or the Sage 300 A/R Customers screen if the TaiRox program is not enabled), allowing you to edit the customer information – or copy the customer to other Sage 300 databases.

You can also look up and edit the details for other customers while you are on this screen.

| VTDEMO - Extern<br>File Help A/R Cu        | nded Customer Inquiry – C<br>ustomer Inquiry                   | • ×                |
|--------------------------------------------|----------------------------------------------------------------|--------------------|
| Customer No. 4 110<br>National Account BAR | Amounts In Customer Currency     RMART                         | ▼ USD              |
| PTDEMO - Extend<br>File Settings He        | ded Customers<br>elp A/R Customers                             | ×                  |
| Customer Number                            |                                                                | * Required         |
| Customer Name                              | Bargain Mart - San Diego                                       |                    |
| Address Contact Proc                       | cessing Invoicing Optional Fields Statistics Activity Comments |                    |
| National Account No.                       | BARMART Q Bargain Mart Stores, Inc.                            |                    |
| Business Reg. No.                          |                                                                |                    |
| Group Code *                               | WHL Q Wholesale Sales Group                                    |                    |
| C On Hold                                  | Last Maintained 08/13/2018 Inactive                            |                    |
| Short Name                                 | BMT-SD Start Date 01/01/2009 III Territory CA                  |                    |
| Address                                    | Bargain Mart Plaza                                             |                    |
|                                            | Comer 182nd and 34th Street                                    |                    |
|                                            |                                                                |                    |
|                                            |                                                                |                    |
| City                                       | Anytown Country US                                             | Q                  |
| State/Prov.                                | CA CA Call CA CA CALL CALL CALL CALL CALL CALL C               |                    |
| Zip/Postal Code                            | 45112 Fax (408) 451-8711                                       |                    |
| E-mail                                     | Jose@bargainmart.com                                           |                    |
| Web Site                                   | www.BargainMart.com                                            |                    |
|                                            |                                                                |                    |
|                                            |                                                                |                    |
|                                            |                                                                |                    |
|                                            |                                                                |                    |
| Save                                       | Delete Copy Custo                                              | mers <u>C</u> lose |

# **Choose the Customer currency**

• For multicurrency systems, choose whether to view figures in the customer currency or in your functional currency.

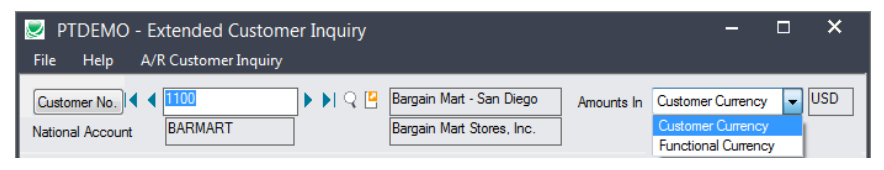

## Look up addresses in Google maps

• Click the Address button on the Extended Customer Inquiry Address tab to confirm addresses.

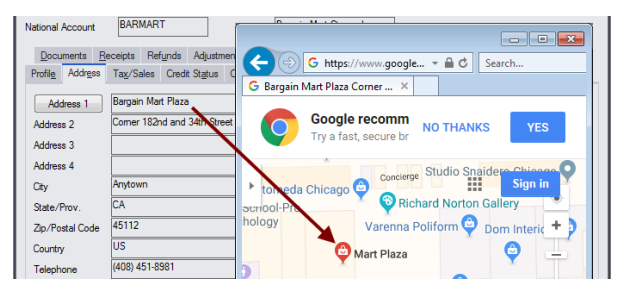

 Click the Address Line 1 column headings for ship-to address column headings to confirm the location of the selected ship-to address.

| Description       | Status | Date Last Mai | Optional Fields | 🖪 Address Line 1        | Address Line 2 |
|-------------------|--------|---------------|-----------------|-------------------------|----------------|
| Kamloops Credit   | Active | 8/18/2010     | Yes             | 15077 University Avenue |                |
| First National Ba | Active | 8/18/2010     | Yes             | 325 Sasmat Street       |                |
|                   |        |               |                 |                         |                |

#### Launch emails for customers and customer contact email addresses

• Click the E-mail or Contact's E-mail button on the Address tab to quickly create a new email.

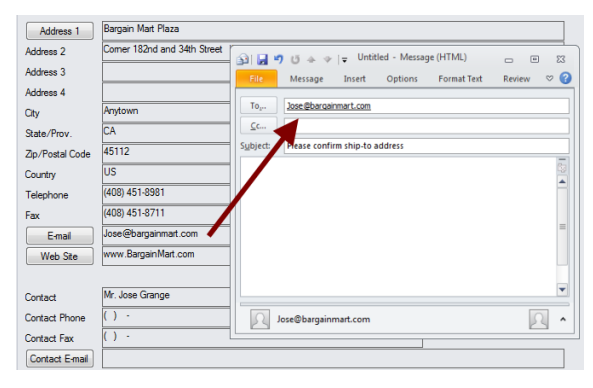

• You can also click the Email column heading to create an email for the selected additional contact.

| Contact's E-mail | ckjenner@ | kjenner@chlorideus.com |                |                   |          |               |        |  |  |  |  |
|------------------|-----------|------------------------|----------------|-------------------|----------|---------------|--------|--|--|--|--|
|                  | Office)   | Phone (Other)          | 🖃 Email        | Notes             | Inactive | Date Inactive | Date L |  |  |  |  |
|                  | 5-1871    |                        | carmenjenner10 | Get approval if o | No       |               | 3/15/2 |  |  |  |  |
|                  |           |                        | does not use   | @RealBarryWhite   | No       |               | 3/15/2 |  |  |  |  |
|                  |           |                        |                | -                 |          |               |        |  |  |  |  |

#### Look up Web sites in your browser

 Click the Web Site button on the Extended Customer Inquiry Address tab to look up customer Web sites.

| Address 1       | Bargain Mart Plaza          |                                                                                    |
|-----------------|-----------------------------|------------------------------------------------------------------------------------|
| Address 2       | Corner 182nd and 34th Stree | (⊂) ( https://bergainmart.com/ + ≜ C bargain mart P + ∩ ☆ ③                        |
| Address 3       |                             | Arion Bargain Mat                                                                  |
| Address 4       |                             | 30.000 SOUARE FEET OF BARGAINS ^                                                   |
| City            | Anytown                     |                                                                                    |
| State/Prov.     | CA                          | Our Separate Euroiture, Elooring, Office, Game Room and other                      |
| Zip/Postal Code | 45112                       | Large tems store is amazing! 50-90% Off Everything!                                |
| Country         | US                          | Close outs Shelf Pulls All new with tags                                           |
| Telephone       | (408) 451-8981              | cionolis sitei nuisvienen wich ags.                                                |
| Fax             | (408) 451-8711              | You name it we probably have it!                                                   |
| E-mail          | Jose@bargainmart.com        |                                                                                    |
| Web Site        | www.BargainMart.com 🦊       | Electronics, furniture, domestics, toys, sporting goods, tools, appliances & More! |
|                 |                             |                                                                                    |
| Contact         | Mr. Jose Grange             | no nonsense-no gimmicks real bargains from nice people                             |
| Contact Phone   | () -                        | If your shopping anywhere else you are throwing your money away!                   |
| Contact Fax     | () -                        |                                                                                    |
| Contact E-mail  |                             |                                                                                    |

# View receipts for customers where the National Account is the payer

- Select the customer account in the SmartFinder and select the Receipts tab.
- Click the National Account Receipts button at the bottom of the screen to view all payments from the national account on behalf of the customer.

| SAMLTD - Extended Customer Inquiry                                                                                                    | -                            |         | × |
|----------------------------------------------------------------------------------------------------|------------------------------|---------|---|
| File Help A/R Customer Inquiry                                                                                                    |                              |         |   |
| Customer No. 4 1105 F Q C Bargain Mart - Oakland                                                                                                    | Amounts In Customer Currency | • •     | 2 |
| National Account BARMART Bargain Mart Stores, Inc.                                                                                                    | ]                            |         |   |
| Profile Address Tax/Sales Credit Status Comments Ontional Eds Shin-To Recur Charges Activity/Stats                                                                                                    |                              |         |   |
| Documents Receipts Refunds Adjustments Pending QE Orders QE Invoices QE Sales IC Contract Pricing                                                                                                    |                              |         |   |
| Receipt Status                                                                                                    |                              |         |   |
| V Dutstanding V Cleared V Hetumed Vice by Exception of the second second |                              |         |   |
| Charly/Density Ma. Density Total                                                                                                    | a Cradt Rank Currence 1      | ank [ A |   |
| 00000004-0003 6/2/2019 Search Search                                                                                                    | 0.00 USD                     |         |   |
| 00000005-00003 9/2/2019 Order By Check/Receipt No.  Customer Number 1105                                                                                                    | 0.00 USD                     |         |   |
| 000000004-0002 3/10/2020 Check Cleared All   National Account BARMART                                                                                                    | 0.00 USD                     |         |   |
| 00000020-00003 5/10/2020<br>00127-002 1/21/2019 Check/Receipt No. Receipt Date Receipt Stat., Paver Receipt Amount Discount Amo                                                                                                    | 0.00 USD<br>0.00 CAD         |         |   |
| 000000069-00001 10/8/2020 Outstanding Bargain Mart Stores Inc. 3,117.890 0.0                                                                                                    |                              |         |   |
|                                                                                                    |                              |         |   |
|                                                                                                    |                              |         |   |
|                                                                                                    |                              | -       |   |
| 4                                                                                                    |                              | F       |   |
| Posting Date Year Period T                                                                                                    |                              | ^       |   |
| 6/2/2019 2019 06 R                                                                                                    |                              | - 1     |   |
|                                                                                                    |                              |         |   |
| 14 4 Page 1 of 1 b bit                                                                                                    |                              | - 1     |   |
|                                                                                                    |                              |         |   |
| Posting Dale Year Period Transaction Type Payment No. 🖸 Ref. Document Number Transa                                                                                                    |                              |         |   |
| 10/8/2020 2020 10 Receipt - Posted 1 IN000000000059 =<br>10/8/2020 2020 10 Receipt - Posted 1 IN7801                                                                                                    |                              | -       |   |
| 10/8/2020 2020 10 Receipt - Posted 1 IN7870                                                                                                    | National Account Receip      | ots     |   |
| Petrode                                                                                                    |                              | Class   |   |
| THE CONTRACT OF CONTRACT OF CONTRACT.                                                                                                    |                              | Cluse   |   |
| · · · · · · · · · · · · · · · · · · ·                                                                                                    |                              |         |   |
| ( m )                                                                                                    |                              |         |   |
| Close                                                                                                    |                              |         |   |
|                                                                                                    |                              |         |   |

In this example, Bargain Mart Stores Inc. made a payment that included two invoices for Bargain Mart – Oakland.

You can view the receipt by looking up Bargain Mart – Oakland, then choosing National Account Receipts – or by looking up the BARMART customer account.